ADVANCED TO IRIS PURCHASE ORDERS

VERSION 1.0

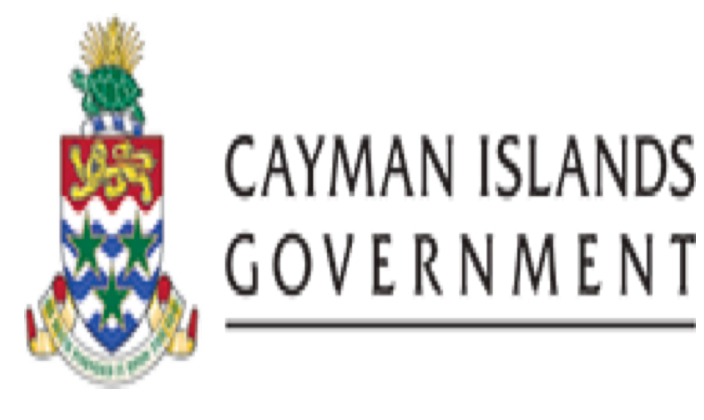

# IRIS PO 909 Advanced to IRIS PURCHASE ORDERS

**INSTRUCTOR: INGRID POWELL** 

**O** | Page

INSTRUCTOR: INGRID POWELL

# TABLE OF CONTENTS

| COU | RSE OUTLINE                                          | . 2 |
|-----|------------------------------------------------------|-----|
| 1.  | REPORTS                                              | . 3 |
| 1.1 | CIG OPEN PURCHASE ORDERS REPORT (BY COST CENTER) XML | . 3 |
| 1.2 | EXPECTED RECEIPTS REPORT XML                         | . 4 |
| 1.3 | UNINVOICED RECEIPTS REPORT                           | . 5 |
| 1.4 | RECEIVING TRANSACTION REGISTER                       | . 6 |
| 1.5 | PURCHASE DISTRIBUTION DETAIL REPORT                  | . 8 |
| 1.6 | AP AND PO ACCRUAL RECONCILIATION REPORT              | . 9 |
| 1.7 | PURCHASING ACTIVITY REGISTER                         | 10  |
| 1.8 | SUMMARY ACCRUAL RECONCILIATION REPORT                | 11  |
| 1.9 | CANCELLED PURCHASE ORDERS REPORT                     | 11  |
| 2.  | HOW TO VIEW ACTION HISTORY                           | 12  |
| 3.  | hOW TO VIEW IF A PO HAS BEEN RECEIVED                | 13  |
| 4.  | HOW TO VIEW IF A PURCHASE ORDER HAS BEEN PAID        | 15  |

### COURSE OUTLINE

#### **Course Objective:**

• To understand and interpret key purchasing reports needed for month end procedures.

#### Audience:

• CFOs/Account Managers

#### Prerequisites

- Be a Government Employee
- IRIS 101 IRIS Navigation Course
- IRIS PO101 Purchasing Beginners
- IRIS PO 505 Purchasing Intermediate

#### Topic Covered:

- Key Purchasing Reports
- How to View Action History
- How to View if PO has been Received
- How to View if PO has been Paid

#### Multiple Choice Mini Test

• This will be an opportunity for the attendee to evaluate the skills learned in this course and assess if their objectives have been met.

#### Next Recommended Course:

• AP 101 Accounts Payable Beginners is the next course recommended

2 | Page

#### 1. REPORTS

Within our IRIS purchase order module we have several useful reports that can be used for month end or year-end reconciliation needs that comprises of both standard and customized reports. Each report has a report submission, report headings and report parameters sections along with a description.

Like all Oracle reports, PO return information based on the parameters entered. CIG report names that end with "XML" will usually open as an Excel spreadsheet and cannot be printed on regular letter or legal size paper.

# 1.1 CIG OPEN PURCHASE ORDERS REPORT (BY COST CENTER) XML

The Open Purchase Orders Report (by Cost Center) can be used to review all or specific open purchase orders relating to one or more cost centers. An open purchase order is one that references an item that your supplier has not yet *fully billed* or received. The report excludes closed, final closed and cancelled orders.

Parameters:

Operating Unit Title Companies From To Cost Centers From To Dynamic Position Option Sort By

#### Fields:

Cost Center Company Name Vendor PO Number Release PO distribution PO Create Date Line PO Currency Rev Description Promise Date

Unit Price Unit Qty/Amt Ordered Qty/Amt Delivered Percent Unbilled Closed Status

# **1.2 EXPECTED RECEIPTS REPORT XML**

The Expected Receipts Report can be used to review all or specific supplier sourced expected receipts or expected customer returns that have not yet been received for a particular date or a range of dates. The report excludes purchase orders that are cancelled, closed, or closed for receiving at the header, release, line, or shipment level. You can specify the expected receipts you want to review.

Use this report to improve or speed up your receiving operations. Your receivers may sometimes not have access to Oracle Applications when they need to enter receiving transactions. They can use the report of expected receipts to record receiving transactions and later enter them. There is space at the end of each shipment for you to record comments, the receipt date, and the quantity/amount you received.

Parameters:

**Operating Unit** Title **Purchase Orders From** То **Requisition Numbers From** То Supplier Items From То **Categories From** То Due Dates From То Ship-To Location Organization Name **Dynamic Position Option RMA Numbers From** То

VERSION 1.0

Customer

#### Fields:

Due Date Source Type Source **Document Type** Document Number- Release, Line Line Type Item Rev Category Item Description Unit Vendor Item Number Description Hazard Class Ship-to Location Qty/Amt Ordered Qty/Amt Due **Qty/Amt Received** Receipt Date

### **1.3 UNINVOICED RECEIPTS REPORT**

With this report, you can review all or specific uninvoiced receipts for both period end and online accruals. Uninvoiced receipts are goods and services you have received that your supplier did not invoice yet. This report indicates exactly what you have to accrue and for what amount, and helps you analyze your receipt accrual entries. The accrual amount is the difference between the quantity received and the quantity billed multiplied by the unit price of the item.

Parameters:

Operating Unit Title Accrued Receipts Include Online Accruals Include Closed POs

Categories From To Minimum Accrual Amount Period Name Vendors From To Sort By **Dynamic Precision Option** 

#### Fields:

**PO Number** Release Line Type Line Item Category Description Vendor **Accrual Currency Accrual Amount** Shipment Distribution **Quantity Received Amount Billed** Unit Price Unit of Measure **Charge Account** Accrual Account

### **1.4 RECEIVING TRANSACTION REGISTER**

The Receiving Transactions Register lists detail information about your receiving transactions. The register is sorted by item, category, receipt number, document number, and transaction date. The three-part document number represents purchase order number, purchase order line number, and purchase order shipment number.

Note that the register does not include information for transactions that are awaiting processing when the receiving transaction processor is in Batch or Immediate mode

Parameters:

#### **IRIS PO 909**

### ADVANCED TO IRIS PURCHASE ORDERS

VERSION 1.0

Title Organization Transaction Type Transaction Date From То **Receipt Numbers From** То Receiver Items From То **Categories From** То Suppliers From То Purchase Order Numbers From То **Buyer Name** Requisition Numbers From То Shipments Numbers From То Exception Detail Include Lot/Serial **Customers From** То **RMA Numbers From** То Fields: Source Item Rev Category Description **Receipt Number** 

Document

Txn Date

Txn Type

Unit

VERSION 1.0

Amount Price Creation Date Document Type Buyer

# 1.5 PURCHASE ORDER DISTRIBUTION DETAIL REPORT

The Purchase Order Distribution Detail Report shows account distributions for a range of purchase orders. If you use Purchase Order Encumbrance Control and you set the failure funds only report option to Yes, Purchasing prints only those accounts that fail funds reservation. The Quantity Ordered is the uncancelled shipment quantity. For planned purchase order shipments, this quantity excludes cancelled quantities and any scheduled release quantities associated with the shipment.

Parameters:

Operating Unit Ledger Currency Title PO Numbers From To Creation Dates From To Vendors From To Buyer Name Failed Funds Only Sort By

Fields:

PO Number PO Type Buyer Vendor Vendor Site Currency Creation Date Approved Date Reserved Date PO Currency Amount

VERSION 1.0

Base Current Amount Line-Ship Release Charge Account Item Rev Item Description Unit Unit Price Quantity/Amount Ordered

### 1.6 AP AND PO ACCRUAL RECONCILIATION REPORT

The purpose of this report is to show all Oracle Payables (AP) and Oracle Purchasing (PO) transactions where the AP transactions are matched to PO (could be receipt as well). The AP and PO Accrual Reconciliation Report provides a transactional breakdown of each accrual account with a net balance not equal to zero in a summarized or full transaction details version. In summarized mode, for each accrual account, only the distribution information and PO, AP, WO (Write-Off) and Total Balances are displayed. For detailed mode, the individual transaction details for each distribution are also shown.

Parameters:

**Operating Unit** Title Balancing Segment From To Aging Period Days Minimum Outstanding Balance Maximum Outstanding Balance Vendor From To Sort By

#### Fields:

Account **Purchase Order** Number Release Line Shipment

VERSION 1.0

Distribution Balances PO amount Accounts Payable Write Off Total Age in Days Item Vendor Destination

# **1.7 PURCHASING ACTIVITY REGISTER**

The Purchasing Activity Register shows purchase order monetary activity carried out for a time interval, such as a day or month. The report excludes all fully cancelled purchasing documents. The report includes blanket and contract purchase agreements and planned purchase orders for reference. However, since these documents do not represent actual purchase activity, their amounts are not shown in the PO Amount and Functional Amount columns and are not included in the Total amount.

Parameters:

Operating Unit Ledger Currency Title Creation Dates From To PO Type Supplier Buyer Name Sort By Dynamic Precision Option

Fields:

Creation Date PO Number-Release Buyer PO Type Supplier Currency PO Amount

#### **Functional Amount**

#### **1.8 SUMMARY ACCRUAL RECONCILIATION REPORT**

The Summary Accrual Reconciliation Report can be used to analyze the balance of the Accounts Payable (AP) accrual accounts. You can accrue both expense and inventory purchases as you receive them. When this happens, you temporarily record an accounts payable liability to your Expense or Inventory AP accrual accounts. When Oracle Payables creates the accounting for the matched and approved invoice, Oracle Payables clears the AP accrual accounts and records the liability from the supplier site. The Accrual Reconciliation Report helps you monitor potential problems with purchasing and receiving activities that can affect the accuracy of your A/P accrual accounts. It displays the balance of each accrual account as well as partial representation of source of the balance.

Parameters:

**Operating Unit** Title Balancing Segment From Balancing Segment To

#### Fields:

Account Transaction Type – A/P No PO or AP-PO Outstanding Balance

#### **1.9 CANCELLED PURCHASE ORDERS REPORT**

This report can be used to review information on purchase orders that have been cancelled

Parameters:

Operating Unit Title Vendor From To Buyer Name Cancelled Dates From To Fields: PO Number - Release Vendor Vendor Site

VERSION 1.0

Creation Date Amount Currency Buyer Cancelled Date Cancelled by Reason

### 2. HOW TO VIEW ACTION HISTORY

With viewing the action history on a purchase you have the capability of seeing the different actions taken against a purchase order. An example would who it was forwarded to for approval or who approved it.

Below are steps to be taken to see action history:

CIG PO Buyer Responsibility/ User type is used.

- Step 1. Navigator- Purchase order Summary
- Step 2. Enter Purchase order number
- Step 3. Choose Find
- Step 4. Inquire
- Step 5. Action History

| ile ⊑dit ⊻iew Foļder <u>T</u> ools | Inquire Window Help                                 |              |                 |                                          |                                       |
|------------------------------------|-----------------------------------------------------|--------------|-----------------|------------------------------------------|---------------------------------------|
| 🖂 🏷 🔕 । 🖉 😓 🤞                      | View Lines                                          | । 🎿 😒 🔇      | ) 🥖 🍫 [ ?       |                                          |                                       |
| Find Purchase Orders               | View Shipments<br>View Distributions                |              |                 |                                          | злх                                   |
| Purchase Order Header:             | View Action History                                 |              | *************** | -1-1-1-1-1-1-1-1-1-1-1-1-1-1-1-1-1-1-1-1 | >>>>>>>>>>>>>>>>>>>>>>>>>>>>>>>>>>>>> |
| Number Re                          | View Receipts                                       |              | Туре            | Global                                   | Enable All Sites                      |
| <mark>11851</mark>                 | View Reguisitions<br>View Approval through Workflow | of 2 monitor | Standard Purc   |                                          |                                       |
|                                    | View Document                                       | )            |                 |                                          | Ē                                     |

Step 6. The action taken against the purchase order will appear in the Action Field and the name of person will appear in the Perform by Field. For example the below purchase order says the Gloria Myles approved the purchase order which was forwarded by Louella Thompson.

|       |                 |       |         |                     | <u> </u>                 |
|-------|-----------------|-------|---------|---------------------|--------------------------|
|       |                 | Rev   |         |                     |                          |
| _ Seq | Date            |       | Action  | Performed By        | Note _                   |
| 5     | 02-SEP-2016 14: | 29 0  | Close   | Myles, Gloria Ann   | Close status rolled up 📤 |
| 4     | 26-AUG-2016 15: | 3 0   | Approve | Myles, Gloria Ann   |                          |
| 3     | 26-AUG-2016 13: | :0: 0 | Forward | Thompson, Louella N |                          |
| 2     | 26-AUG-2016 13: | 0:0   | Submit  | Thompson, Louella N |                          |
| 1     | 26-AUG-2016 13: | 0 0   | Reserve | Thompson, Louella N |                          |
|       |                 |       |         |                     |                          |
|       |                 |       |         |                     |                          |
|       |                 |       |         |                     |                          |
| Ī     |                 |       |         |                     |                          |
|       |                 |       |         |                     |                          |

### 3. HOW TO VIEW IF A PO HAS BEEN RECEIVED

Below are steps to be done to check if a purchase order has been receipted or not.

- Step 1. Navigator Purchase Order Summary
- Step 2. Enter Purchase Order Number
- Step 3. Choose Find
- Step 4. Inquire
- Step 5. View Receipts

#### VERSION 1.0

| <u>F</u> ile Edit <u>V</u> iew Folder <u>T</u> ools | <mark>Inquire</mark> <u>W</u> indow <u>H</u> elp |                    |               |          |                                       |
|-----------------------------------------------------|--------------------------------------------------|--------------------|---------------|----------|---------------------------------------|
| 🖂 🏷 🔕 । 🖉 😂 🖉                                       | View <u>L</u> ines                               | 🧀 🗐 🔇              | ) 🥖 🎼   ?     |          |                                       |
| Find Purchase Orders                                | View Shipments<br>View Distributions             |                    |               |          | зл×                                   |
| Purchase Order Header                               | View Action <u>H</u> istory                      | 0-0-0-0-0-0-0-0-0- |               | ******** | xxxxxxxxxxxxxxxxxxxxxxxxxxxxxxxxxxxxx |
|                                                     | View Invoices                                    |                    |               |          |                                       |
| Number Re                                           | View <u>R</u> eceipts                            |                    | Туре          | Global   | Enable All Sites                      |
| 11851                                               | View Reguisitions                                | of 2 monitor       | Standard Purc |          |                                       |
|                                                     | View Approval through Workflow                   |                    |               |          |                                       |
|                                                     | view Document                                    | ,                  |               |          |                                       |
|                                                     |                                                  |                    |               |          | E :                                   |

Step 6. If receipt exists it will appear as shown below.

Step 7. Choose Transactions

| • R | eceipt Headers Sumn | nary (TSY) - COOCCO |                 |               | *************   | 90000000000 <u>×</u> 1 | ন > |
|-----|---------------------|---------------------|-----------------|---------------|-----------------|------------------------|-----|
|     | Receipt             | Date                | Supplier        | Supplier Site | Shipment Number | Ship Date              |     |
|     | <mark>659</mark>    | 30-AUG-2016 15:20   | CREATIVE TECH L | TSY           |                 |                        | A   |
|     |                     |                     |                 |               |                 |                        |     |
|     |                     |                     |                 |               |                 |                        |     |
| ┝   |                     |                     |                 |               |                 |                        |     |
|     |                     |                     |                 |               |                 |                        |     |
|     |                     |                     |                 |               |                 |                        |     |
|     |                     |                     |                 |               |                 |                        |     |
|     |                     |                     |                 |               |                 |                        |     |
|     |                     |                     |                 |               |                 |                        | ē   |
|     |                     |                     |                 | _             |                 |                        |     |
|     |                     |                     |                 |               | Tŗa             | insactions             |     |

Step 8. Receipt Transaction Summary then open showing lines received and delivered

VERSION 1.0

| <b>-</b> Rer | eint Transaction Sumn | nary (TSV) 1994 |             |                                               |       |              |               |                 | < না X     |
|--------------|-----------------------|-----------------|-------------|-----------------------------------------------|-------|--------------|---------------|-----------------|------------|
| - Net        |                       | naiy(101)       |             |                                               |       |              |               |                 | - / ^      |
| 3            |                       |                 |             |                                               |       |              |               |                 |            |
|              | Transaction Type      | Amount          | Unit        | Date                                          | ltem  | Rev          | Destination   | Receipt         |            |
|              | Receive               | 2               | Each        | 30-AUG-20                                     |       |              | Receiving     | 659             | ΞA         |
|              | Deliver               | 2               | Each        | 30-AUG-20                                     |       |              | Expense       | 659             |            |
|              | Receive               | 1               | Each        | 30-AUG-20                                     |       |              | Receiving     | 659             |            |
|              | Deliver               | 1               | Each        | 30-AUG-20                                     |       |              | Expense       | 659             |            |
|              |                       |                 |             |                                               |       |              |               |                 |            |
|              |                       |                 |             |                                               |       |              |               |                 |            |
|              |                       |                 |             |                                               |       |              |               |                 | ∎ <b>.</b> |
|              |                       |                 |             | <u>, , , , , , , , , , , , , , , , , , , </u> |       |              |               |                 | D          |
|              |                       |                 |             |                                               |       |              |               |                 |            |
|              | Order Type            | Purchase Orde   | er          |                                               | Ор    | erating Unit | MINISTRY O    | f financi       |            |
|              | Source                | CREATIVE TEC    | CH LTD.     |                                               |       | Order        | 11851         |                 |            |
|              | Description           | Dell Profession | nal P2214 2 | 2" Monitor v                                  | Trans | action Date  | 30-AUG-2016   | 15:20           |            |
|              | Destination           | Thompson, Lo    | uella Naev  | e-Govt Admi                                   |       | Hazard       |               |                 |            |
| He           | eader Receiver Note   |                 |             |                                               | ι     | JN Number    |               |                 |            |
| Ship         | ment Receiver Note    |                 |             |                                               |       | Routing      | Direct Delive | егу             |            |
|              |                       |                 |             |                                               |       |              |               | Hea <u>d</u> er |            |

### 4. HOW TO VIEW IF A PURCHASE ORDER HAS BEEN PAID

You will be able to see to if purchase has been matched and if it has been paid. This can be done by following the below steps:

- Step 1. Navigator Purchase Order Summary
- Step 2. Enter Purchase Order Number
- Step 3. Choose Find
- Step 4. Inquire
- Step 5. View Invoices

#### VERSION 1.0

| Eile Edit View Folder Tools | Inquire Window Help                                                                  |              |                 |        |                           |
|-----------------------------|--------------------------------------------------------------------------------------|--------------|-----------------|--------|---------------------------|
| 🐼 😓 🕗 । 🖉 😓                 | View Lines                                                                           | 🦽 🗐 🔇        | ) 🥖 🎭 [ ?       |        |                           |
| • Find Purchase Orders      | View Shipments<br>View Distributions                                                 |              |                 |        | ⊻ л ×                     |
| Purchase Order Heade        | View Action History                                                                  |              | *************** |        | ०००००००००००० ≚ <b>न</b> × |
| Number R                    | View Receipts                                                                        |              | Туре            | Global | Enable All Sites          |
| <mark>11851</mark>          | View Reguisitions<br>View <u>Approval through Workflow</u><br>View Docu <u>m</u> ent | of 2 monitor | Standard Purc   |        |                           |
|                             |                                                                                      | ,            |                 |        |                           |

- Step 6. When purchase order is matched the invoice details will appear
- Step 7. Select Invoice to see additional information such as Batch name, Item description etc.

Invoices for Standard Purchase Order 11851

| Invoice      | Invoice<br>Date | Туре     | Supplier              | Supplier<br>Site | Currency | Amount | Due  | Status   | On<br>Hold | Payment<br>Status | Remit-to<br>Supplier | Remit-to<br>Supplier Site | Due<br>Date                | Payment       | PO<br>Number | Receipt /  |
|--------------|-----------------|----------|-----------------------|------------------|----------|--------|------|----------|------------|-------------------|----------------------|---------------------------|----------------------------|---------------|--------------|------------|
| <u>32302</u> | 30-Aug-2016     | Standard | CREATIVE<br>TECH LTD. | TSY              | KYD      | 318.46 | 0.00 | Approved |            | Paid              |                      |                           | <u>30-</u><br>AUG-<br>2016 | <u>128961</u> | 11851        | <u>659</u> |

| Standard Invoic   | ce: 32302 (Total KYD 318.46)                               |                |          |                 |        |           |          |        |            |           |                                          |            |
|-------------------|------------------------------------------------------------|----------------|----------|-----------------|--------|-----------|----------|--------|------------|-----------|------------------------------------------|------------|
| Currency=KYD      |                                                            |                |          |                 |        |           |          | _      |            |           |                                          | Ехро       |
|                   |                                                            |                |          |                 |        |           |          | Ī      | Payment In | oformati  | ion                                      | -          |
| General           |                                                            | 4              | A        | mount Summar    | У      |           |          | - T    |            | Paid 1    | 318.46                                   | 4          |
| Invoice Date      | 30-4-0-2016                                                |                |          | Item            | 318.4  | 46        |          |        | Discount 7 | Taken /   | 0.00                                     |            |
| Status            | Approved                                                   |                |          | Freight         | 0.00   | 0         |          |        |            | Due /     | 0.00                                     | 4          |
| On Hold           | Approved                                                   |                |          | Miscellaneous   | 0.00   |           |          |        | 1          | Status /  | Paid                                     |            |
| Batch             | SEP1617-1401-002-AP                                        |                |          | Tax             | 0.00   | 0         |          |        | Payment    | it Date 🦸 | 09-SEP-2016                              | 4          |
| Attachments       | View                                                       |                |          | Prepayment      | 0.00   | <u> </u>  |          |        | Par        | iyment 🕺  | 128961                                   | 4          |
| Supplier          | CREATIVE TECH LTD.                                         |                |          | Retainage       | 0.00   |           |          |        |            | Term I    | IMMEDIATE                                | 4          |
| Supplier Site     | TSY                                                        |                |          | Withholding Tax | 0.00   |           |          |        |            |           |                                          |            |
| Address           | PO Box 32149                                               |                |          | Total           | 318.4  | 46        |          |        |            |           |                                          |            |
|                   | Grand Cayman KY1-1208                                      |                |          |                 |        |           |          |        |            |           |                                          |            |
|                   | ,                                                          |                |          |                 |        |           |          |        |            |           |                                          |            |
| Invoice Lines     | Scheduled Payments Hold Reasons                            |                |          |                 |        |           |          |        |            |           |                                          |            |
| All once and a    | oureduce rayments now rest                                 |                |          |                 |        |           |          |        |            |           |                                          |            |
|                   |                                                            |                |          | Тах             |        |           |          | РО     | PO P       | 20        |                                          |            |
| Line 🔺 Type De    | scription                                                  | <b>Qty UOP</b> | A Pric   | e Included A    | mount  | Retainage | Status   | Number | Line S     | hipmen    | At Buyer                                 | Rec        |
| 1 Item Del<br>Inc | l Professional P2214 22" Monitor with HAS, 21.5"<br>:h VIS | 2 Each         | n 146.73 | 3               | 293.46 | 0.00      | Approved | 11851  | 1 1        |           | <u>Thompson, Louella</u><br><u>Naeve</u> | <u>659</u> |
| 2 Item Cal        | ole Matters Gold Plated DisplayPort to HDMI Cable          | 1 Eac          | h 25.0   | /0              | 25.00  | 0.00      | Approved | 11851  | 2 1        | L         | Thompson, Louella                        | <u>659</u> |